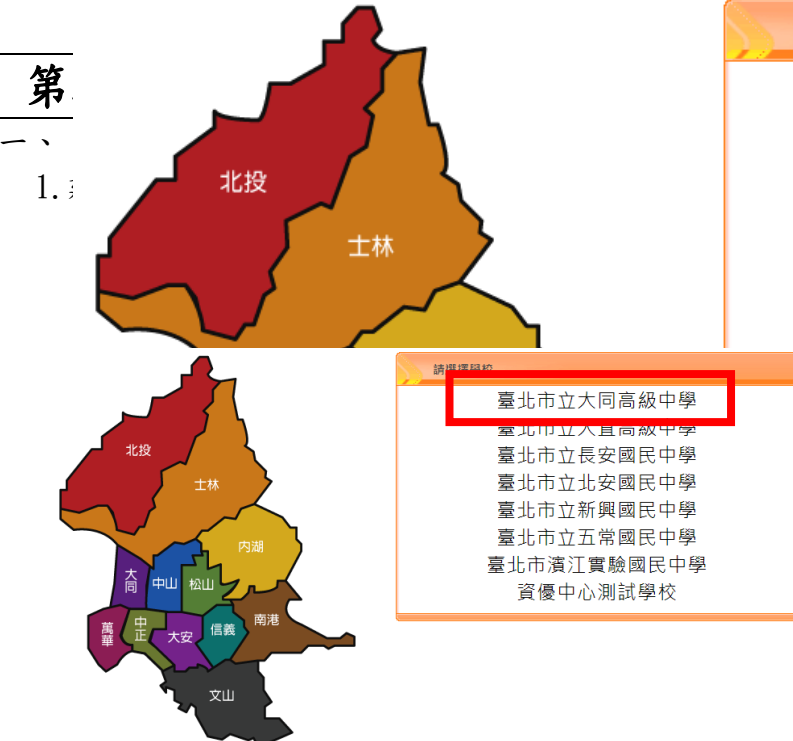

請選擇學校

臺北市立大同高級中學 臺北市立大直高級中學 臺北市立長安國民中學 臺北市立北安國民中學 臺北市立新興國民中學 臺北市立五常國民中學 臺北市濱江實驗國民中學 資優中心測試學校

2. 家長請點選單一身分驗證進入:

輸入帳號、密碼

帳號:校園繳費系統的電子信箱

密碼:是家長自行設定的

若未進行親子綁定的家長,請洽出納組了解如何進行親子綁定

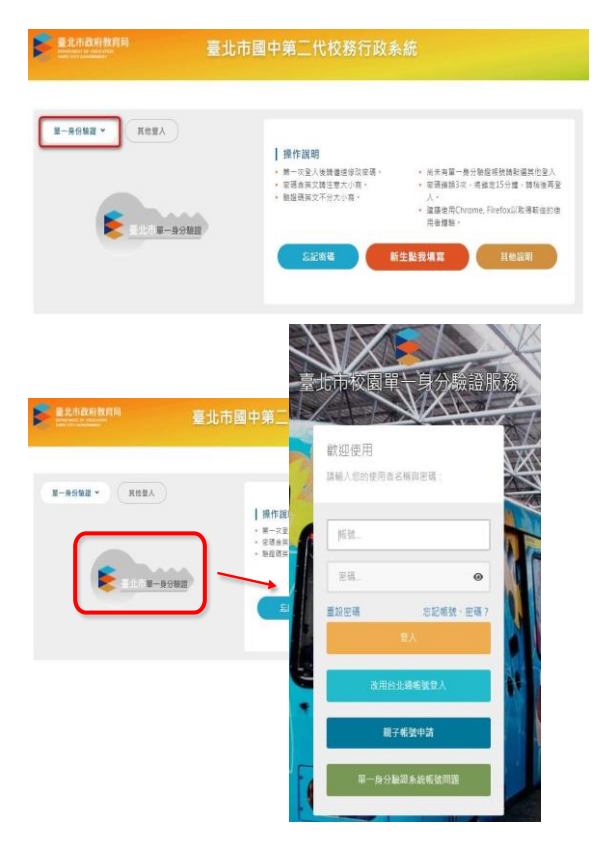

## 二、登入後,請點選

升學進路建議/我的填寫查看區/我要填寫

|             | ゆ 重整選單 (           | し登出 登入者 二      |                    |                                             |                 |                      |                 |      |        |          |
|-------------|--------------------|----------------|--------------------|---------------------------------------------|-----------------|----------------------|-----------------|------|--------|----------|
| ► A04成績管理   | 首頁 升學進             | 路建議 1          |                    |                                             |                 |                      |                 |      |        |          |
| ■D輔導管理      |                    |                |                    |                                             |                 |                      |                 |      |        |          |
| ■S系統管理      | 建设在公司建造国际会         | 我的學科能力         | 我的希試入學             | 我的镇宦杏看属                                     | 2               | 我的综合表现               | 校改田徑語賽          |      |        |          |
| 資優教育方案      | 271H 3.G - 227294W | 3AH 3-3-118673 | 1700 1700 00 C-3-  | 17411-46-18 C                               | WK3V-1- H pat-C | 1700 3100 E1 164-576 | IXT JHI LLING A |      |        |          |
| ■ 學生線上      |                    |                | 查看區                | i                                           |                 |                      |                 |      |        |          |
|             |                    |                | 以下是角               | 您可以關心孩子的?                                   | 各項資料!           |                      |                 |      |        |          |
|             |                    |                |                    | 可以查看的                                       | 事項              |                      |                 |      |        | •        |
|             |                    |                |                    |                                             | 可查看明            | 目                    | 開始              | 日期   | 陳日期    |          |
|             |                    |                |                    | 學習成果及特別                                     | 殊表現/(二)、我的經歷    | Ē                    | 隨               | 時    | 随時 查   | 酒        |
|             |                    |                |                    | 學習成果及特別                                     | 殊表現/(三)、生涯試     | 采活動紀錄                | 赠               | 時    | 隨時 🤹   | 潜        |
|             | •                  |                |                    | 生涯統整面面                                      | 觏/(一)、生涯統整面[    | 百観                   | 颵               | 時    | 隨時 🤹   | 看        |
|             |                    |                |                    | 生涯發展規劃                                      | 書/(一)、生涯發展規劃    | 制書                   | 随               | 時    | 随時 🧌   | 潘        |
|             |                    |                |                    | 其他生涯輔導                                      | 紀錄/(二)、生涯諮詢編    | 记録                   | 隨               | 時    | 隨時 - 🥶 | 潜        |
|             |                    |                |                    | 學生線上/行為                                     | 表現踐懲紀錄          |                      |                 |      | 査      | 滑        |
|             |                    |                |                    |                                             |                 |                      |                 |      | 1-1    | 9 共 11 條 |
|             |                    |                | <b>我的填</b><br>以下是f | <b>战的填寫區</b><br>↓下是您查看孩子各項資料後,填寫給予孩子的鼓勵及建議! |                 |                      |                 |      |        |          |
|             |                    |                | 需要                 | 填寫的事項                                       |                 |                      |                 |      |        |          |
|             |                    |                |                    | 應填寫項目                                       |                 |                      |                 | 開始日期 | 結束日期   |          |
|             |                    |                | 家長的                | 讨話                                          |                 |                      |                 |      |        | 我要填料     |
| 你的E-Mail尚未填 |                    |                | 升壓補                | 升學進路連議                                      |                 |                      |                 |      | 2      | 我面信的     |

## 升學進入建議-輸入家長給予學生未來升學方向建議

## 請將五專填入升學建議順序

|           | ◆ 重整選單 ● 登出                                      |  |  |  |  |  |  |  |
|-----------|--------------------------------------------------|--|--|--|--|--|--|--|
| ■ A04成績管理 | 首頁 升學進路建議 <sup>★</sup>                           |  |  |  |  |  |  |  |
| ■ D輔導管理   | 家長端                                              |  |  |  |  |  |  |  |
| ■ S系統管理   | 若近料都未勾選則代表家長尚未填寫意見,若已有資料則代表家長已填寫過。<br>11月21年後    |  |  |  |  |  |  |  |
| ▶ 資優教育方案  | <u>升興建議順官</u>                                    |  |  |  |  |  |  |  |
| ■ 學生線上    | 1 1.3.五專 前將五專填入升學建議裡面                            |  |  |  |  |  |  |  |
|           | 2.i 3.i  iii ii ii ii ii ii ii ii ii ii ii ii ii |  |  |  |  |  |  |  |
|           | 4. 請選擇 ~                                         |  |  |  |  |  |  |  |
|           | 5.」請選擇                                           |  |  |  |  |  |  |  |
|           |                                                  |  |  |  |  |  |  |  |